## How To Add a PayPal User

1. Sign into PayPal and click the gear icon

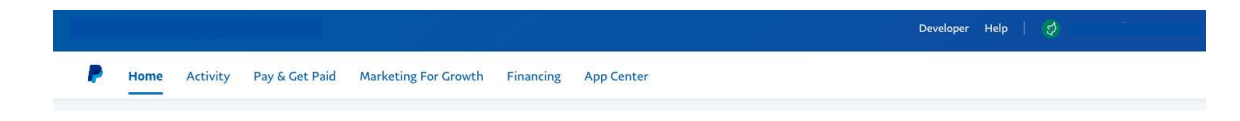

2. From Your Name > Click Account Settings > Account Access > Manage Users

| Home Activity Pay & Get Paid Marketing For Growth Financing App Center      We've updated your Profile an      Account Settings | Message Center<br>Profile Settings                          |
|----------------------------------------------------------------------------------------------------|-------------------------------------------------------------|
| We've updated your Profile an                                                                                                   | i tome sectings                                             |
| Account Settings                                                                                                    | d Settings experience. Let us know what yo Account Settings |
| Account access                                                                                                    | Log out                                                     |
| Q. Search                                                                                                    |                                                             |
| Log in with PayPal Websites where you've logged in with                                                                         | h PayPal. Change                                            |
| Account access API access Manage API credentials to integrate                                                                   | your PayPal Update                                          |
| Account preferences account with your online store or she                                                                       | opping cart.                                                |
| Payment preferences Manage Users Manage secondary users who can acc                                                             | tess your Update                                            |
| BUSINESS PROFILE account.                                                                                                    |                                                             |
| Business information Limits Limits on your account.                                                                             | View                                                        |
| Money, banks and cards                                                                                                    |                                                             |
| Notifications                                                                                                    |                                                             |
| PRODUCTS & SERVICES                                                                                                    |                                                             |
| Website payments                                                                                                    |                                                             |
| Invoicing                                                                                                    |                                                             |
| Shipping                                                                                                    |                                                             |

3. Click the Blue Add User Button

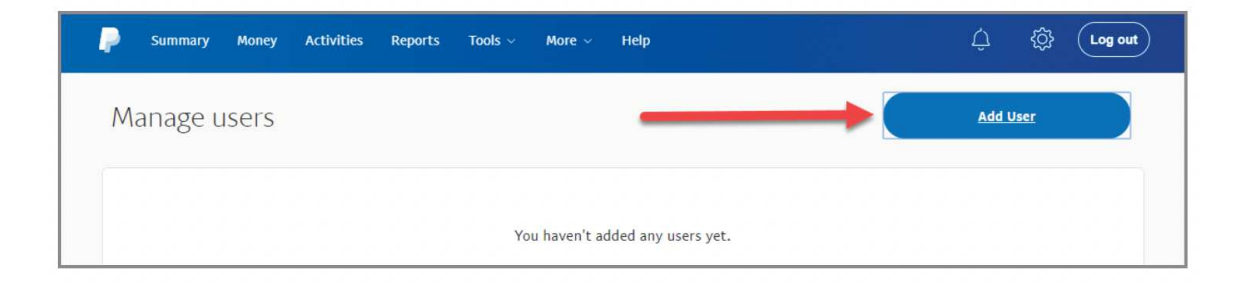

4. Fill Out the Information in the Add User Pop Up.

| Add a new user   |                                              |  |  |
|------------------|----------------------------------------------|--|--|
| Enter the new u  | ser's information, and create their user ID. |  |  |
| Jser information | n                                            |  |  |
| First name       |                                              |  |  |
| Last name        |                                              |  |  |
| Email            |                                              |  |  |
| Confirm Email    |                                              |  |  |
| Jser login infor | nation                                       |  |  |
| Create user ID   | -<br>-                                       |  |  |
| Optional user in | formation                                    |  |  |
| Phone type       | ~                                            |  |  |
| Code 🗸           | Phone number                                 |  |  |
|                  | Mark                                         |  |  |

**5.** Now select the appropriate permissions - generally you only need reporting permissions, but PayPal changes all the time. Once you are assigned access, be sure to login and confirm you can see the monthly reports and any additional information you need.

| Q : | Search for permissions                                                                                                    |  |
|-----|----------------------------------------------------------------------------------------------------|--|
|     | Contact customer service to resolve issues with your account.                                                                |  |
|     | Set up automated payments<br>Set up automatic billing to charge customers credit<br>cards or PayPal accounts.                |  |
|     | Process refunds and resolve disputes<br>Send full or partial refunds and resolve buyer disputes.                             |  |
|     | Request and accept payments, send invoices<br>Accept payments, send invoices, or request money.<br>Required for PayPal Here. |  |
|     | Access reports<br>See and download reports detailing your account<br>activity and history.                                   |  |
|     | Send money<br>Send money from your account to anyone where PayPal<br>is accepted.                                            |  |
|     | See balance, access money movement<br>Users need this to use any other money movement                                        |  |
|     | Continue                                                                                                    |  |